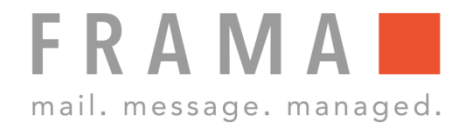

# **CHANGE OF INK-JET CASSETTE**

# 1. Selecting further information

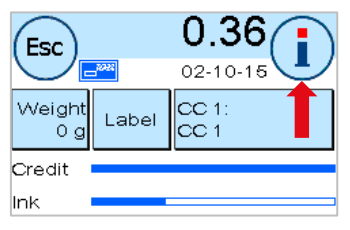

Start Menu: Press the "i" key found in the top right of the screen.

## 2. Selecting Printer Settings

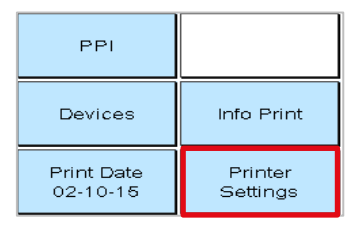

Main Menu: Select "Printer Settings" found in the bottom right of the screen.

**Printer Settings:** 

"YES".

Select "Change Ink-Jet

following question with

Cassette" and confirm the

### 3. Selecting function "Change Ink-Jet Cassette"

| Select Function:     |                            |
|----------------------|----------------------------|
| Print Res.<br>NORMAL | Print Alignm.<br>Label     |
| Nozzle Test          | Change<br>Ink-Jet Cassette |

#### 4. Open the flap

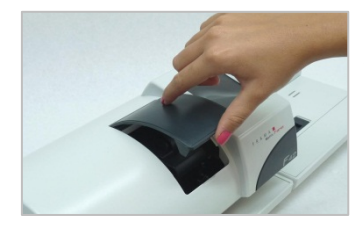

Open the flap of the Ink-Jet Cassette.

## 5. Prepare removal of Ink-Jet Cassette

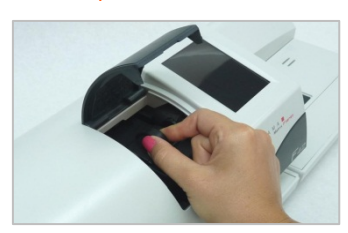

Pinch the grips on top of the Ink-Jet Cassette.

### 6. Remove the Ink-Jet Cassette

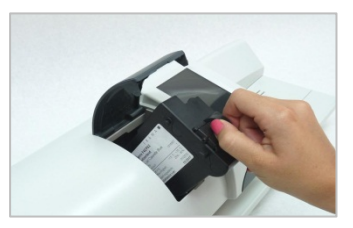

Keeping grips pinched together, pull the Ink-Jet Cassette towards you to remove it.

#### 7. Prepare the new Ink-Jet Cassette

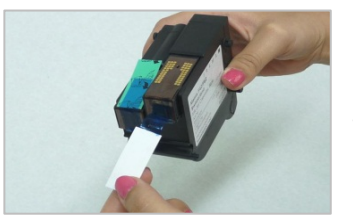

Remove the two protector strips of the new Ink-Jet Cassette being careful not touch the gold coloured contact points.

#### 8. Insert the new Ink-Jet Cassette

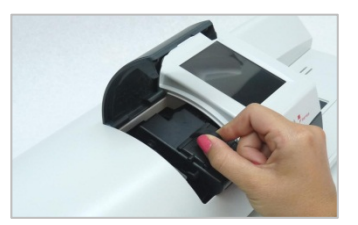

Insert the new Ink-Jet Cassette by pinching the grips of the new Ink-Jet Cassette and pushing it in to the franking machine.

### 9. Final check

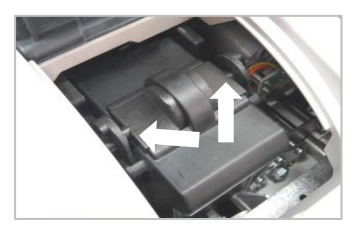

Release the grips and check whether the locking pins are correctly positioned (see picture).

# 10. Close the flap

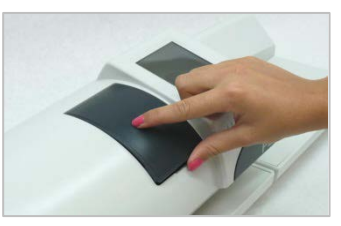

Close the flap and confirm with "YES". The Ink-Jet Cassette will then be tested and calibrated by the franking machine.